## How to Approve YouTube Videos for Students to View

Student devices require them to sign into their OPS Google account. For students to watch YouTube videos, teachers must click the approve button while they are signed into their teacher OPS Google account.

## Sign into your District Chrome account

1. Sign into your Google account with your OPS credentials.

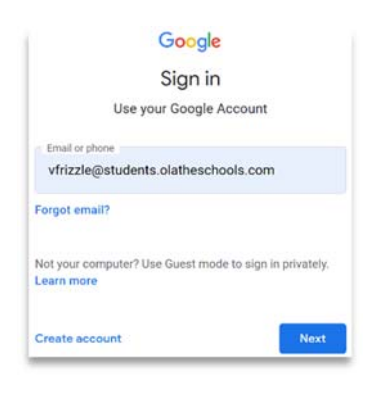

## **Open the Video in YouTube**

 If the video is blocked, you will see a button appear below the bottom right-hand corner of the video that says APPROVE. Click **APPROVE**.

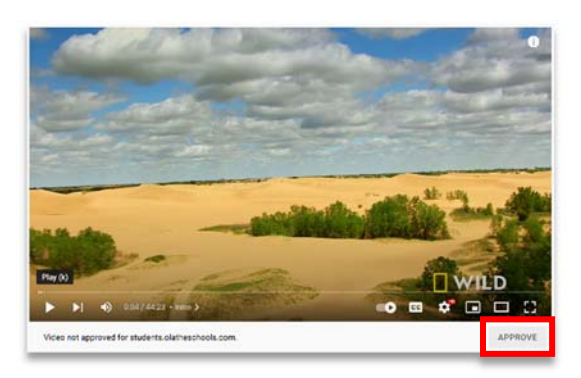

## Approved YouTube Video

1. The video is now available for students to view.

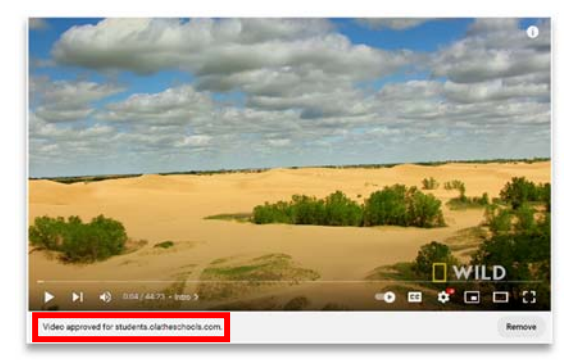